## Manage Job HR Department Representatives

Learn how to navigate the Manage Job page. Manage Job provides important appointment details. This training guide will teach you how to search, navigate, and review employee records and appointment information.

1. Sign in to the <u>myFSU Portal</u> with your FSUID and password.

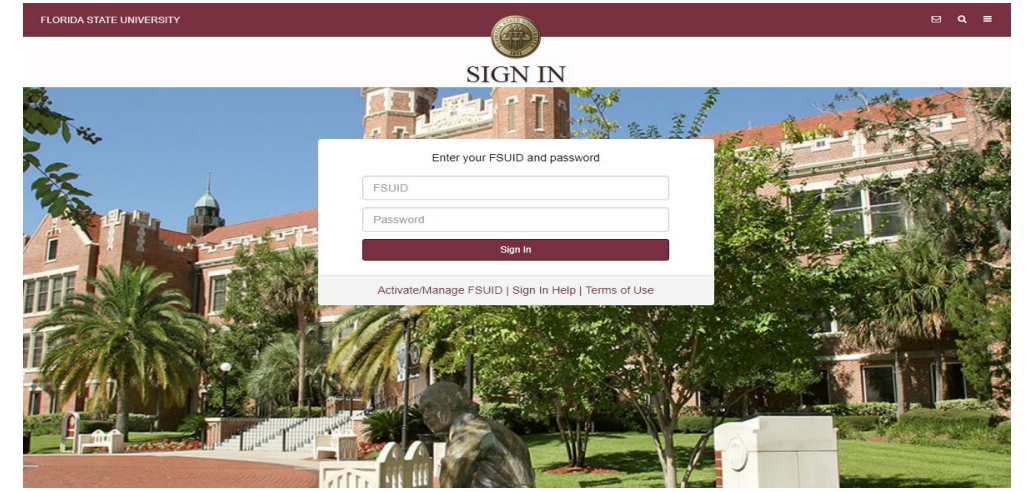

2. Select the **HR** icon.

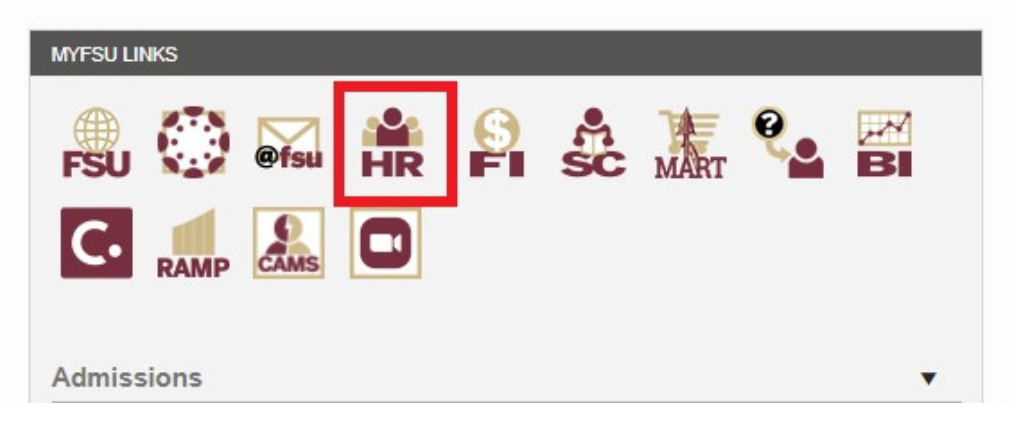

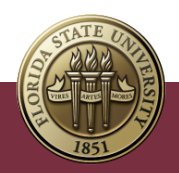

3. Click on the My Homepage drop-down menu.

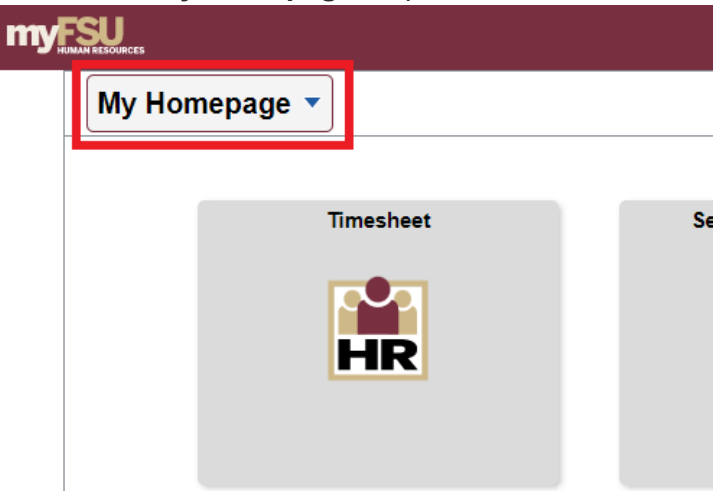

4. Select the **Department Administration** Homepage.

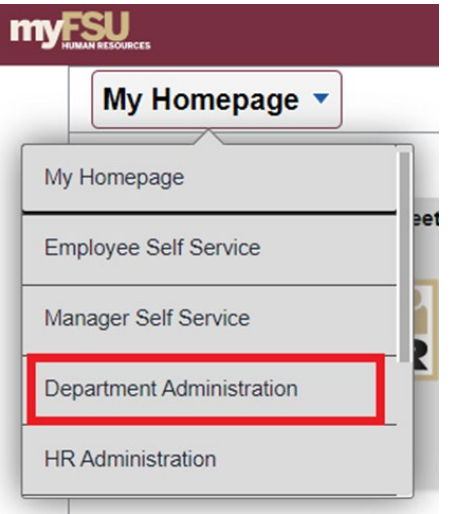

5. Select the Manage Job tile.

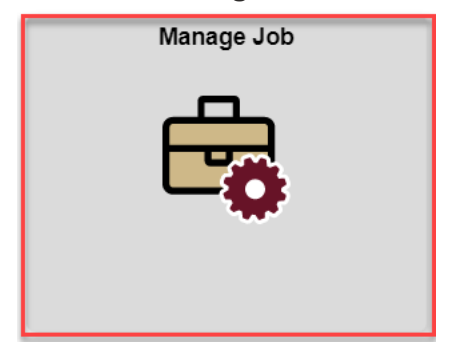

- 6. To **search** for an employee's record, enter search criteria. You can search by an employee's Empl ID and/or Empl Record, Name, HR Status, or Department.
  - a. Selecting Active for HR Status will return any active appointments.
  - b. To review historical information for an appointment, select the **Include History box.**

Manage Job – Training Guide | Last Update April 2022

c. To search by **Department**, you must enter "FSU01" in the **Business Unit** field before entering the Department ID.

| h Criteria<br>My Saved Searches |                 | ~ |             |                          |  |
|---------------------------------|-----------------|---|-------------|--------------------------|--|
| Empl ID                         | begins with 🗸   |   | Empl Record | = ~                      |  |
| Name                            | begins with 🖌   |   | Last Name   | begins with $\checkmark$ |  |
| Second Last Name                | begins with v   |   | HR Status   | begins with $\checkmark$ |  |
| Business Unit                   | begins with 🗸   | ٩ | Department  | begins with $\checkmark$ |  |
|                                 | Include History |   |             |                          |  |

- 7. After entering search criteria, click **Search**.
- 8. Your most recent search criteria will be displayed in the My Recent Searches menu. Click **Search Again** to review recent search results.

| ✓ My Recent Searches                                                      |                         |              |
|---------------------------------------------------------------------------|-------------------------|--------------|
| Select the 'Edit' icon, choose the row(s) to be deleted and select 'Done' | to refresh the section. |              |
| Empl ID:000114682                                                         | Today 02:28 PM          | Search Again |
| Name:FSU                                                                  | Today 02:25 PM          | Search Again |

9. If multiple appointments return in your search results, **click** the arrow button next to the record you need to review.

Search Results Empl ID:000114682

| E | mpl ID 🗘 | Empl Record $\Diamond$ | Name 🗘         | Middle Name $\Diamond$ | Department $\diamond$ | Job Code $\Diamond$ | HR Status 🛇 | Business Title 🛇          |   |
|---|----------|------------------------|----------------|------------------------|-----------------------|---------------------|-------------|---------------------------|---|
| 0 | 00114682 | 0                      | Sally Seminole |                        | 202000                | 4250                | Active      | Program Associate         |   |
| 0 | 00114682 | 1                      | Sally Seminole |                        | 025000                | T011                | Active      | Business Off Clerical Etc | > |

10. The **Job Actions Summary** provides an overview of key appointment information such as HR/Payroll status, Job Code and Position information, Department Information, FTE, and the Effective Date. To view the full appointment information, **click** the arrow button next to the row you need to review.

|   | 0001146<br>Program              | eminole<br>582 - 0 - Employ<br>n Associate | ee                  |                               |                              |                                  |                                                          |                                      |                            |                            |                       |                   |          |                |                |         |       |
|---|---------------------------------|--------------------------------------------|---------------------|-------------------------------|------------------------------|----------------------------------|----------------------------------------------------------|--------------------------------------|----------------------------|----------------------------|-----------------------|-------------------|----------|----------------|----------------|---------|-------|
| 1 | Job Actions S                   | Summary                                    |                     |                               |                              |                                  |                                                          |                                      |                            |                            |                       |                   |          |                |                |         |       |
|   |                                 |                                            |                     |                               |                              |                                  |                                                          |                                      |                            |                            |                       |                   |          |                |                |         | 1 rov |
|   |                                 |                                            |                     |                               |                              |                                  |                                                          |                                      |                            |                            |                       |                   |          |                |                |         | î↓    |
|   | Effective<br>Date /<br>Sequence | HR / Payroll<br>Status / Job<br>Indicator  | Action /<br>Reason  | Last Updated<br>By / Date     | Job Code                     | Position                         | Reports To                                               | Department                           | Pay Group                  | Employee<br>Classification | Employee Type         | Standard<br>Hours | FTE      | FLSA<br>Status | Action<br>Date | Actions |       |
|   | 02/15/2022<br>0                 | Active<br>Active<br>Primary Job            | Hire<br>New<br>Hire | Abigail Lejeune<br>03/23/2022 | 4250<br>Program<br>Associate | 00056900<br>Program<br>Associate | 00057971<br>Sr Administrative<br>Spec<br>Rebecca Garside | 202000<br>Med<br>Academic<br>Affairs | NLW<br>NON-<br>LAW/UEU/UNU | 2<br>Probationary          | E<br>Exception Hourly | 40.00             | 1.000000 | Nonexempt      | 03/23/2022     | ۲       | >     |

Manage Job – Training Guide | Last Update April 2022

.

11. On the Job Details page, you can review appointment details under each specific page (ex: Work Location, Job Information, Salary and Compensation, etc.) or click Expand All to open all of the pages. If viewing historical records, you can navigate to prior rows using the arrow icons.

| < Job Actions Summary                                         | Job Details                    | ώ | Q | ۵   | :      | Ø |
|---------------------------------------------------------------|--------------------------------|---|---|-----|--------|---|
| Salty Semiclo<br>00114682 - 0 - Employee<br>Program Associate |                                |   |   |     |        |   |
| Effective Date 02/15/2022<br>Sequence 0                       | Action Hire<br>Reason New Hire |   |   |     |        |   |
| 23 Expand All                                                 |                                |   |   | < 1 | of 1 > |   |
| ▶ Work Location                                               |                                |   |   |     |        |   |
| ▶ Job Information                                             |                                |   |   |     |        |   |
| Labor Information                                             |                                |   |   |     |        |   |
| Salary and Compensation                                       |                                |   |   |     |        |   |
| Payroll                                                       |                                |   |   |     |        |   |
| ▶ Employment Data                                             |                                |   |   |     |        |   |
| ▶ Benefit Program                                             |                                |   |   |     |        |   |
| ▶ FSU Mail & Admin Codes                                      |                                |   |   |     |        |   |
| ▶ Drop Zone 2                                                 |                                |   |   |     |        |   |
| Drop Zone 3                                                   |                                |   |   |     |        |   |
| ▶ Drop Zone 4                                                 |                                |   |   |     |        |   |
| ➤ Attachments                                                 |                                |   |   |     |        |   |
| ▶ Validate                                                    |                                |   |   |     |        |   |
| ▶ Summary                                                     |                                |   |   |     |        |   |

a. Within the **Work Location** and **Job Information** pages, you will find key appointment information including HR Status, Job Code, Position Number, Department, Supervisor Information, Standard Hours and FTE.

| ∢ Job Actions Summary                                           | Job Details                                  |
|-----------------------------------------------------------------|----------------------------------------------|
| Sally Seminole<br>000114882 - 0 - Employee<br>Program Associate |                                              |
| Effective Date 02/15/2022<br>Sequence 0                         | Action Hire<br>Reason New Hire               |
| ्रभू Collapse All                                               |                                              |
| - Work Location                                                 |                                              |
| HR Status Active                                                | Payroll Status Active                        |
| Job Indicator Primary Job                                       | Status Completed                             |
| Position Number 00056900 Program Associate                      | Override Details No                          |
| Position Entry Date 02/15/2022                                  | Position Managed Record No                   |
| Regulatory Region USA United States                             | Company FSU Florida State University         |
| Business Unit FSU01 FSU Business Unit                           |                                              |
| Department 202000 Med Academic Affairs                          | Department Entry Date 02/15/2022             |
| Location 40011160A COM -THRASHER BLDG (MED 1160A                | Establishment ID 00001 FSU Main Campus       |
| Date Created 03/23/2022                                         |                                              |
| Last Start Date 02/15/2022                                      | Expected Job End Date                        |
| End Job Automatically No                                        |                                              |
| - Job Information                                               |                                              |
| Job Code 4250 Program Associate                                 | Job Entry Date 02/15/2022                    |
| Supervisor Level                                                | Supervisor ID                                |
| Reports To 00057971 Sr Administrative Spec                      | Reports To Manager 000104756 Rebecca Garside |
| Regular/Temporary Regular                                       | Full/Part Full-Time                          |
| Employee Class Probation                                        | Officer Code None                            |
| Regular Shift Not Applicable                                    | Shift Rate                                   |
| Classified Ind All                                              | Shift Factor                                 |
| Duties Type                                                     |                                              |
| Standard Hours                                                  |                                              |
| Standard Hours 40.00                                            | Work Period Weekly 52.2                      |
| FTE 1.000000                                                    | As of Date 02/15/2022                        |
| Adds to FTE Actual Count? Yes                                   | Encumbrance Override No                      |
| Combined Standard Hours 40.00                                   | FTE 1.000000                                 |

b. Within the **Salary and Compensation** page, you will find the employee's Compensation Rate and Pay Frequency.

| ∢ Job Actions Summary                                           |                                                  | Job Details                    |
|-----------------------------------------------------------------|--------------------------------------------------|--------------------------------|
| Sally Seminole<br>000114682 - 0 - Employee<br>Program Associate |                                                  |                                |
| Effective Date 02/15/2022<br>Sequence 0                         |                                                  | Action Hire<br>Reason New Hire |
| 20 Expand All                                                   |                                                  |                                |
| Work Location                                                   |                                                  |                                |
| Job Information                                                 |                                                  |                                |
| Labor Information                                               |                                                  |                                |
| - Salary and Compensation                                       |                                                  |                                |
| Salary Plan                                                     |                                                  |                                |
| Salary Admin Plan 023 Univ Support Personnel System             |                                                  |                                |
| Grade 004 USPS Band 4                                           |                                                  | Grade Entry Date 02/15/2022    |
| Step                                                            |                                                  | Step Entry Date                |
| Compensation                                                    |                                                  |                                |
| Compensation Rate 1,340 9961695                                 |                                                  | Frequency 26.1                 |
| Comparative Information                                         |                                                  |                                |
| Pay Rates                                                       |                                                  |                                |
| Pay Components                                                  |                                                  |                                |
|                                                                 |                                                  |                                |
| Amount Controls Changes Conversion Show All                     |                                                  |                                |
| Rate Code $\diamond$ Seq $\diamond$                             | Compensation Rate $\diamond$ Currency $\diamond$ | Frequency $\diamond$ Poi       |
| NAANNL 0                                                        | 35,000.000000 🖂 USD                              | A                              |